## How to synchronize a DARTERS division to a Radikal division

**NOTE**: In order for scores to be properly pulled into DARTERS, you **MUST** make sure the ADA # is properly entered into the Radikal system for your players.

- 1. Click the **Division / Teams** toolbar button.
- 2. Select the desired division.
- 3. Click the Teams button.
- 4. Click the **Sync Radikal** button.
- 5. Enter the Radikal Competition ID. **Note**: Make sure you enter the correct ID.
- 6. Click the **Find** button.
- 7. Click the **Save Sync** button.

| Divisions         | Divisions / Teams / Me       | mbers                                  |                                       |                           | ×                            |                        | Street .           |                |  |  |  |
|-------------------|------------------------------|----------------------------------------|---------------------------------------|---------------------------|------------------------------|------------------------|--------------------|----------------|--|--|--|
| Click             | Search                       | Division, Teams, Players               | Sync Radikal Division with DART       | ERS Division              |                              |                        |                    | ×              |  |  |  |
| Divisions / Toams | Divisions                    | Division 199 Fall 23 Open Doubles Soft |                                       |                           |                              |                        |                    |                |  |  |  |
| Divisions / Teams | Name                         |                                        | Division 199 Fall 23 Open Doubles Sof | t Sun "Womens Doubles Ope | n Hex - 6520"                |                        |                    | Close          |  |  |  |
|                   | Singles Flex Open FA23 - 61  | leams                                  | Enter Radikal Competition ID here 0   | Find 6                    |                              |                        | 0                  | Save Sync      |  |  |  |
|                   | Rackers Doubles Sunday - 1   | 77 Name                                | Padika Enter Radikal Comp ID          |                           |                              |                        | If all are linked  | helow          |  |  |  |
| Select Division   | Singles Flex Nationals - 146 | 1 Danielle L - Sam W                   | Team Name                             |                           | Diavor Namo                  | Alias                  | play click "Save S | vnc" per No    |  |  |  |
| Select Division   | Womens Doubles Open Flex     | 2 Marriann B - Lauren D                | ican rente                            |                           | Thate that                   | 7104.0                 |                    |                |  |  |  |
|                   | Doubles Monday Open - 7Pr    | 3 Amy K- Denise H                      |                                       |                           |                              |                        |                    |                |  |  |  |
|                   | Doubles Monday Plandicap -   | 4 Teresa w -beveriy 5                  |                                       |                           |                              |                        |                    |                |  |  |  |
|                   | Doubles Monualy Open - ope   | 5 Neria 5 - Alyssa O                   |                                       |                           |                              |                        |                    |                |  |  |  |
|                   | Cloubles Flex Handicap - 37. | 6 Shelley E - Irina P                  |                                       |                           |                              |                        |                    |                |  |  |  |
|                   | Singles Flex Open - 2914     | 7 Deut 5 - Jame H                      |                                       |                           |                              |                        |                    |                |  |  |  |
|                   | Singles Flex Up 7933         | o neatrier Q- Kenne A                  |                                       |                           |                              |                        |                    |                |  |  |  |
|                   | Division Details             |                                        | DARTERS vs. Radikal Team/Player Mat   | tchup                     |                              |                        |                    |                |  |  |  |
|                   | C HOL M TOO Fall             |                                        | Radikal Teams vs DARTERS (All         | must be Linked) DAR       | TERS Teams vs Radikal (All m | ust be Linked)         |                    |                |  |  |  |
|                   | Full Div Name 1991 all a     |                                        | Linked Darters Team Name              | Radikal Team Name         | Member No                    | Radikal ID Player Name | Alias Num First    | Name Last Name |  |  |  |
|                   | Div Name Womens              |                                        |                                       |                           |                              |                        |                    |                |  |  |  |
|                   | Start Date 11/05/20          |                                        |                                       |                           |                              |                        |                    |                |  |  |  |
|                   |                              |                                        |                                       |                           |                              |                        |                    |                |  |  |  |
|                   | Start Time 7:00 PM           |                                        |                                       |                           |                              |                        |                    |                |  |  |  |
|                   | Dart Type Soft Tip           |                                        |                                       |                           |                              |                        |                    |                |  |  |  |
|                   | League Type DOLIBLES         |                                        |                                       |                           |                              |                        |                    |                |  |  |  |
|                   | couge type                   |                                        |                                       |                           |                              |                        |                    |                |  |  |  |
|                   |                              |                                        |                                       |                           |                              |                        |                    |                |  |  |  |
|                   |                              |                                        |                                       |                           |                              |                        |                    |                |  |  |  |
| Cli               | ck "Teams" 3                 |                                        |                                       |                           |                              |                        |                    |                |  |  |  |
|                   | Edit Teams                   |                                        |                                       |                           |                              |                        |                    |                |  |  |  |
|                   | Show Sch                     |                                        |                                       |                           |                              |                        |                    |                |  |  |  |
|                   | Show Set                     |                                        |                                       |                           |                              |                        |                    |                |  |  |  |
|                   | <u> </u>                     |                                        |                                       |                           |                              |                        |                    |                |  |  |  |
|                   |                              |                                        | Number of unlinked players on team    | s 0                       |                              |                        |                    |                |  |  |  |
|                   |                              | Add Team Edit Team Rem                 | c                                     |                           |                              |                        |                    |                |  |  |  |
|                   |                              |                                        | when I shake I s                      | , A                       |                              |                        |                    |                |  |  |  |
|                   |                              | Move Up Move Down R                    | eorder Schedule Sync Radika           | Add Players               | Remove Player Toggle Cap     | tian Toggle Team Link  |                    |                |  |  |  |
|                   |                              |                                        |                                       |                           |                              |                        |                    |                |  |  |  |

This example shows a division with Competition ID 327 and the comparison data for both DARTERS and Radikal.

| rision 19  | 99 Fall 23 Open Doubles Sof | ft Sun "Womens Doubles Open Fl | ex - 6520"                            |                   |                            |                |     |            | Close           |
|------------|-----------------------------|--------------------------------|---------------------------------------|-------------------|----------------------------|----------------|-----|------------|-----------------|
| ter Radik  | al Competition ID here 652  | 20 Find ADA W                  | M DBLS OP FLEX                        |                   |                            |                |     | Save       | Sync            |
| adikal Tea | ams and Members             | Data                           | 0 F.1.5                               |                   |                            |                |     |            |                 |
| eam Nan    | ne                          | Data Will                      | appear after clickin                  | ig the "Find" b   | utton                      | Player ID      |     | M          | lember No       |
| my R - D   | enise H                     |                                | AMY                                   | AMY               |                            | At the set of  | i   | 1          | 11111           |
| ny R - D   | enise H                     |                                | DENISE                                | NEW               | YORK                       | Drosacion      | 0   | I.         | 100609          |
| eth S - Ja | amie H                      |                                | BETH                                  | Beth              |                            | END LODGE      |     | 2          | ALC: NO.        |
| th S       | The data will show te       | eams and players from I        | ooth perspetives. R                   | adikal vs         | e                          | 348.4010.000   | k:  | 2          | NUMBER OF BRIDE |
| anielle    | DARTERS an                  | nd DARTERS vs Radika           | l using these two ta                  | bs <sup>SAM</sup> |                            | State of party | 01  | 1          | 2918575         |
| anielle    | Sam                         | /                              | Damene                                | NO E              |                            | Dates append   | 1   | 1          | 802,508         |
| DTEDS      | ve Radikal Toam/Dlavor Ma   | chup                           | 1                                     |                   |                            |                |     |            |                 |
| tadikal    | Teams vs DARTERS (All       | must be Linked) DARTER         | S Teams vs Radikal (Al                | l must be Linked  |                            |                |     |            |                 |
| nked       | Darters Team Name           | Radikal Team Name              | Member No                             | Radikal ID        | Player Name                | Alias          | Num | First Name | Last Nam        |
| nked       | Amy R- Denise H             | Amy R - Denise H               | 199331.0                              | ASSESSMENT        | AMY                        | AMY            | 1   | Amy        | Rom .           |
| nked       | Amy R- Denise H             | Amy R - Denise H               | 1000.001                              | Dema20.0070       | DENISE                     | NEW YORK       | 2   | DENISE     | HRE.            |
| nked       | Beth S - Jamie H            | Beth S - Jamie H               | 2843712                               | 0001122982        | BETH                       | Beth           | 1   | Elisabeth  | <b>Granity</b>  |
| nked       | Beth S - Jamie H            | Beth S - Jamie H               | 2003000                               | 301-02-020        | Jaime                      | Jaime          | 2   | Jaime      | Planet          |
| ked        | Danielle L - Sam W          | Danielle - Sam                 | 1001029                               | WEIGHTER.         | Samantha                   | SAM            | 1   | Samantha   | whet            |
| nked       | Danielle L - Sam W          | Danielle - Sam                 | 19953562                              | Dependents        | Danielle                   | NO E           | 2   | Danielle   | Long            |
| nked       | Heather Q- Renne A          | Heather - Renee                | 10040-00                              | HIPPOLINE         | HEATHER                    | HEATHER        | 1   | Heather    | Quite           |
| nked       | Heather Q- Renn Wh          | nen the DARTERS and I          | Radikal divisions ha                  | ve been enter     | red with the               | Ren            | 2   | Renee      | Advent          |
| nked       | Marriann B - Lau Sat        | me players on the same         | teams for both side                   | es, the Linked    | column will                | Marriann       | 1   | Marriann   | Or poles        |
| nked       | Marriann B - Lau            | displa                         | ay "Linked" for all ro                | WS.               |                            | LDJ            | 2   | Lauren     | doubles.        |
| nked       | Nena S - Alyssa O           | Nena S - Tia                   | HERO BODE                             | DEDOCTORY         | Damariz                    | Nena           | 1   | Damariz    | Salada          |
| nked       | Nena S - Alyssa O           | Nena S - Tia                   | 78218.380                             | All MARKED        | Alyssa                     | ALYSSA         | 2   | Tia        | Oslega          |
| nked       | Shelley E - Trina F         | Shelley E - Trina F            | 6200863                               | 901036975         | SHELLEY                    | SHELLEY        | 1   | Shelley    | fillsank.       |
|            | Challen E. Tohan E          | Sholloy E - Tring If a market  | the state of a large state of a state | not diaplayo      | al III the local III to an | c utill G      | 2   | Trina      | (Terrary)       |

- 1. Click the **Scoring** toolbar button.
- 2. Select the desired division and week.
- 3. Place the players into the proper positions as you would do when manually entering scores.
- 4. Click the Insert Radikal Scores button.

Here are some example images with comments.

| ending matches                                                                                                    | Doubles Mond                                                                                                    | lay Open - 7PM                                                                                     | - 3738 Wk:6                                                                                                    |                                                              | ✓ Select the d                                                                                                    | division and wee                                                                                                    | k                                                                                                    |                                                                  | Close                      |
|----------------------------------------------------------------------------------------------------|----------------------------------------------------------------------------------------------------|----------------------------------------------------------------------------------------------------|----------------------------------------------------------------------------------------------------|--------------------------------------------------------------|----------------------------------------------------------------------------------------------------|----------------------------------------------------------------------------------------------------|----------------------------------------------------------------------------------------------------|------------------------------------------------------------------|----------------------------|
|                                                                                                    | (This dr                                                                                                    | opdown contai                                                                                      | ns divisions that have at least one match for this v                                                                                                    | week)                                                        |                                                                                                    |                                                                                                    | _                                                                                                    |                                                                  | 0.036                      |
| vision Name                                                                                                    | 199 Fall 23 Op                                                                                                    | oen Doubles Sof                                                                                    | ft Sun "Womens Doubles Open Flex - 6520"                                                                                                    | -                                                            | Veek 4 V                                                                                                    |                                                                                                    |                                                                                                    |                                                                  |                            |
| ome Team                                                                                                    |                                                                                                    |                                                                                                    | <ul> <li>Selected Home Players</li> </ul>                                                                                                    | #                                                            | Name                                                                                                    | Total Points                                                                                                    | Adj                                                                                                    | Active                                                           | Matches Playe              |
| helley E - Trina                                                                                                    | ۶F                                                                                                    | ~                                                                                                  | Restart Home Player Selection Forfeit                                                                                                    | 1                                                            | Danielle L - Sam W                                                                                                    | 13                                                                                                    | 0                                                                                                    | V                                                                |                            |
| ome Team Play                                                                                                    | yers                                                                                                    |                                                                                                    | Player Name                                                                                                    | 2                                                            | Marriann B - Lauren D                                                                                                    | 7                                                                                                    | 0                                                                                                    | 1                                                                |                            |
| irst Name                                                                                                    | Last Name                                                                                                    | PPDA                                                                                               | 1 -                                                                                                    | 3                                                            | Amy R- Denise H                                                                                                    | 11                                                                                                    | 0                                                                                                    |                                                                  |                            |
| helley                                                                                                    | Editor de                                                                                                    | 23                                                                                                 | 2 -                                                                                                    | 4                                                            | Teresa W -Beverly S                                                                                                    | 24                                                                                                    | 0                                                                                                    | <b>V</b>                                                         |                            |
| rina                                                                                                    | (horse)                                                                                                    | 22                                                                                                 | 3 -                                                                                                    | 5                                                            | Nena S - Alyssa O                                                                                                    | 9                                                                                                    | 0                                                                                                    | <b>V</b>                                                         |                            |
|                                                                                                    |                                                                                                    |                                                                                                    | 4 -                                                                                                    | 6                                                            | Shelley E - Trina F                                                                                                    | 24                                                                                                    | 0                                                                                                    | 1                                                                |                            |
|                                                                                                    |                                                                                                    |                                                                                                    | 5 -                                                                                                    | 7                                                            | Beth S - Jamie H                                                                                                    | 9                                                                                                    | 0                                                                                                    | 1                                                                |                            |
|                                                                                                    |                                                                                                    |                                                                                                    | 6 -                                                                                                    | 8                                                            | Heather Q- Renne A                                                                                                    | 13                                                                                                    | 0                                                                                                    |                                                                  |                            |
|                                                                                                    |                                                                                                    |                                                                                                    |                                                                                                    |                                                              |                                                                                                    |                                                                                                    |                                                                                                    |                                                                  |                            |
| t dd to Dla                                                                                                    | wer Clet                                                                                                    | Cult                                                                                               | Selected Away Players                                                                                                    | -                                                            |                                                                                                    |                                                                                                    |                                                                                                    |                                                                  |                            |
| Add to Pla                                                                                                    | ayer Slot                                                                                                    | SUD                                                                                                | Restart Away Player Selection Forfeit                                                                                                    |                                                              |                                                                                                    |                                                                                                    |                                                                                                    |                                                                  |                            |
| vay Team                                                                                                    |                                                                                                    |                                                                                                    | Player Name                                                                                                    |                                                              |                                                                                                    |                                                                                                    |                                                                                                    |                                                                  |                            |
| anielle L - Sam                                                                                                    | n W                                                                                                    |                                                                                                    | 1 -                                                                                                    |                                                              |                                                                                                    |                                                                                                    |                                                                                                    |                                                                  |                            |
| vay Team Play                                                                                                    | ers                                                                                                    |                                                                                                    | 2- If the DARTERS div                                                                                                    | vision                                                       | has been                                                                                                    |                                                                                                    |                                                                                                    |                                                                  |                            |
| rst Name                                                                                                    | Last Name                                                                                                    | PPDA                                                                                               | 3- syncronized, and the so                                                                                                    | or mo                                                        | nave not been                                                                                                    |                                                                                                    |                                                                                                    |                                                                  |                            |
| anielle                                                                                                    | Lain                                                                                                    | 17                                                                                                 | the "Insert Radikal Score                                                                                                    | s" but                                                       | ton will appear.                                                                                                    |                                                                                                    |                                                                                                    |                                                                  |                            |
| amantha                                                                                                    | Weber .                                                                                                    | 17                                                                                                 | 5-                                                                                                    |                                                              | PP - SA                                                                                                    |                                                                                                    |                                                                                                    |                                                                  |                            |
|                                                                                                    |                                                                                                    |                                                                                                    | 6-                                                                                                    |                                                              | Note: Veri seriest                                                                                                    | lick this button                                                                                                    | un til                                                                                                    |                                                                  |                            |
|                                                                                                    |                                                                                                    |                                                                                                    |                                                                                                    |                                                              | first place the playe                                                                                                    | r names into the                                                                                                    | ir cor                                                                                                    | rect                                                             |                            |
|                                                                                                    |                                                                                                    |                                                                                                    | Match Status P Pending, Released, Invoiced                                                                                                    | i                                                            | positions as you n                                                                                                    | ormally would d                                                                                                    | o wh                                                                                                    | en                                                               |                            |
|                                                                                                    |                                                                                                    |                                                                                                    | s                                                                                                    |                                                              | manually e                                                                                                    | entering scores.                                                                                                    |                                                                                                    |                                                                  |                            |
| Add to Pla                                                                                                    | avor Slot                                                                                                    | Sub                                                                                                |                                                                                                    |                                                              |                                                                                                    |                                                                                                    |                                                                                                    |                                                                  |                            |
|                                                                                                    | afer oloc                                                                                                    | Jub                                                                                                |                                                                                                    |                                                              |                                                                                                    |                                                                                                    |                                                                                                    |                                                                  |                            |
| Inse<br>inter Match F                                                                                                    | ert Radikal Scores                                                                                                    |                                                                                                    | Enter Scores Change Status of Match                                                                                                    |                                                              |                                                                                                    |                                                                                                    |                                                                                                    |                                                                  | -                          |
| Inse<br>Enter Match F<br>Inding Matches                                                                                                    | ert Radikal Scores Results Doubles Mond (This dr                                                                                                    | lay Open - 7PM<br>ropdown contai                                                                   | Enter Scores Change Status of Match     - 3738 Wk:6 ns divisions that have at least one match for this t     Sun Microme Doubles Open Elex - 6520"                                                                                                    | week)                                                        | IMPORTANT<br>into their proj<br>applie                                                                                                    | : You must inse<br>per positions or s<br>d to the wrong p                                                                                                    | rt the<br>score                                                                                                    | player<br>s will b<br>s.                                         | S Close                    |
| Inse<br>Inter Match I<br>Inding Matches<br>Ision Name                                                                                                    | ert Radikal Scores Results Doubles Mond (This dr 199 Fall 23 Op                                                                                                    | lay Open - 7PM<br>ropdown contai<br>pen Doubles Sol                                                | Enter Scores Change Status of Match - 3738 Wk:6 ns divisions that have at least one match for this t Sun "Womens Doubles Open Flex - 6520"                                                                                                    | week)                                                        | ✓ IMPORTANT<br>into their pro<br>applie                                                                                                    | : You must inse<br>per positions or s<br>d to the wrong p                                                                                                    | rt the<br>score<br>layer                                                                                                | player<br>s will b<br>s.                                         | S Close                    |
| Inse<br>Inter Match I<br>Inding Matches<br>Ision Name<br>Ision Name                                                                                                    | ert Radikal Scores Results Doubles Mond (This dr 199 Fall 23 Op                                                                                                    | lay Open - 7PM<br>ropdown contai<br>ben Doubles Sol                                                | Enter Scores Change Status of Match - 3738 Wk:6 ns divisions that have at least one match for this t Sun "Womens Doubles Open Flex - 6520" - Selected Home Players Databat Hump Demo Schetting Englisher                                                                                                    | week)                                                        | <ul> <li>IMPORTANT<br/>into their propie</li> <li>Name</li> </ul>                                                                                                    | : You must inse<br>per positions or s<br>d to the wrong p<br>Total Points                                                                                                    | rt the<br>score<br>layer<br>Adj                                                                                         | player<br>s will b<br>s.<br>Active                               | Close<br>e<br>Matches Pla  |
| Inse<br>Enter Match I<br>Inding Matches<br>Inision Name<br>Dime Team<br>Dime Team<br>Dime Team                                                                                                    | ert Radikal Scores Results Doubles Mond (This dr 199 Fall 23 Op                                                                                                    | lay Open - 7PM<br>ropdown contail<br>pen Doubles Sol                                               | Enter Scores Change Status of Match - 3738 Wk:6 ns divisions that have at least one match for this t Sun "Womens Doubles Open Flex - 6520" - Selected Home Players Restart Home Player Selection Forfeit                                                                                                    | week)                                                        | V<br>IMPORTANT<br>into their prop<br>applie<br>Name<br>Danielle L - Sam W                                                                                                    | T: You must inse<br>per positions or s<br>d to the wrong p<br>Total Points<br>13                                                                                                    | rt the<br>score<br>layer<br>Adj<br>0                                                                                    | player<br>s will b<br>s.<br>Active                               | Close<br>e<br>Matches Play |
| Inse<br>Enter Match I<br>Inding Matches<br>Ision Name<br>Dome Team<br>Inelley E - Trina<br>Dome Team Play                                                                                                    | ert Radikal Scores Results Doubles Mond (This dr 199 Fall 23 Op F                                                                                                    | lay Open - 7PM<br>ropdown contai<br>been Doubles Sol                                               | Enter Scores Change Status of Match - 3738 Wk:6 ns divisions that have at least one match for this t Sun "Womens Doubles Open Flex - 6520" - Selected Home Players Restart Home Player Selection Forfeit Player Name                                                                                                    | week)                                                        | Marriann B - Lauren D                                                                                                    | Total Points                                                                                                    | rt the<br>score<br>layer<br>Adj<br>0                                                                                    | player<br>s will b<br>s.<br>Active                               | Close<br>e<br>Matches Play |
| Inse<br>Inter Match I<br>Inding Matches<br>Ision Name<br>Dome Team<br>Ision Name<br>Team Play<br>Isin Name                                                                                                    | Results Doubles Mond (This dr 199 Fall 23 Op F vers Last Name                                                                                                    | lay Open - 7PM<br>ropdown contail<br>open Doubles Sol                                              | Enter Scores Change Status of Match<br>- 3738 Wk:6<br>ns divisions that have at least one match for this<br>t Sun "Womens Doubles Open Flex - 6520"<br>Selected Home Players<br>Restart Home Player Selection Forfeit<br>Player Name<br>1 - Shelley (23)<br>- Shelley (23)                                                                                                    | week) # 1 2 3                                                | IMPORTANT<br>into their proj<br>applie<br>Name<br>Danielle L - Sam W<br>Marriann B - Lauren D<br>Amy R- Denise H                                                                                                    | Total Points<br>7<br>11<br>13<br>13<br>13<br>11                                                                                                    | rt the<br>score<br>layer<br>Adj<br>0<br>0                                                                               | player<br>s will b<br>s.<br>Active                               | Close<br>e<br>Matches Pla  |
| Inse<br>Enter Match I<br>Inding Matches<br>ision Name<br>ome Team<br>nelley E - Trina<br>ome Team Play<br>irst Name<br>nelley                                                                                                    | ert Radikal Scores Results Doubles Mond (This dr 199 Fall 23 Op F vers Last Name                                                                                                    | lay Open - 7PM<br>ropdown contait<br>pen Doubles Sof<br>PPDA<br>23                                 | Enter Scores Change Status of Match<br>- 3738 Wk:6<br>ns divisions that have at least one match for this<br>t Sun "Womens Doubles Open Flex - 6520"<br>Selected Home Players<br>Restart Home Player Selection Forfeit<br>Player Name<br>1 - Shelley (23)<br>2 - Trina (22)                                                                                                    | week) # 1 2 3 4                                              | Name<br>Danielle L - Sam W<br>Marriann B - Lauren D<br>Amy R- Denise H<br>Teresa W -Beverly S                                                                                                    | Total Points Total Points Total Points Total Points Total Points Table Total Points Table Table | rt the<br>score<br>layer<br>Adj<br>0<br>0<br>0                                                                          | player<br>s will b<br>s.<br>Active                               | Close<br>Matches Pla       |
| Inse<br>Enter Match I<br>dding Matches<br>ision Name<br>ome Team<br>Page<br>Matches<br>ision Name<br>Team Play<br>irst Name<br>nelley<br>ina                                                                                                    | ert Radikal Scores Results Doubles Mond (This dr 199 Fall 23 Op F yers Last Name Financia                                                                                                    | lay Open - 7PM<br>ropdown contail<br>pen Doubles Sof<br>PPDA<br>23<br>22                           | Enter Scores Change Status of Match - 3738 Wk:6 ns divisions that have at least one match for this it fun "Womens Doubles Open Flex - 6520" Selected Home Players Restart Home Player Selection Forfeit Player Name 1 - Shelley Case (23) 2 - Trina (22) 3 - 4                                                                                                    | week) # 1 2 3 4 5                                            | Mame<br>Danielle L - Sam W<br>Marriann B - Lauren D<br>Amy R- Denise H<br>Teresa W - Beverly S<br>Nena S - Alyssa O<br>Shallw G - Entra S                                                                                       | Total Points<br>Total Points<br>Total Points<br>13<br>7<br>11<br>24<br>9                                                                                                    | rt the<br>score<br>layer<br>Adj<br>0<br>0<br>0                                                                          | player<br>s will b<br>s.<br>Active                               | Close<br>Matches Pla       |
| Inse<br>Enter Match I<br>dding Matches<br>ision Name<br>ome Team<br>Helley E - Trina<br>ome Team Play<br>irst Name<br>helley<br>iria                                                                                                    | ert Radikal Scores Results Doubles Mond (This dr 199 Fall 23 Op F yers Last Name Finance                                                                                                    | lay Open - 7PM<br>ropdown contail<br>pen Doubles Sof<br>PPDA<br>23<br>22                           | Enter Scores Change Status of Match - 3738 Wk:6 ns divisions that have at least one match for this t Sun "Womens Doubles Open Flex - 6520" - Selected Home Players Restart Home Player Selection Forfeit Player Name 1 - Shelley - (22) 3 - 4 - 5 - 5                                                                                                    | week) # 1 2 3 4 5 6 7                                        | Marriann B - Lauren D<br>Amy R- Denise H<br>Teresa W -Beverly S<br>Nena S - Alyssa O<br>Shelley E - Trina F<br>Beth S - Jamic H                                                                                                 | You must insections or some positions or some positions or some positions or some positions or some positive some positive      | Adj<br>0<br>0<br>0<br>0<br>0<br>0                                                                                       | player<br>s will b<br>s.<br>Active                               | Close<br>Matches Pla       |
| Inse<br>inter Match I<br>ding Matches<br>ision Name<br>ime Team<br>me Team<br>Play<br>rst Name<br>nelley<br>ina                                                                                                    | ert Radikal Scores Results Doubles Mond (This dr 199 Fall 23 Op F yers Last Name Fiscares                                                                                                    | lay Open - 7PM<br>ropdown contail<br>pen Doubles Sol<br>PPDA<br>23<br>22                           | Enter Scores Change Status of Match - 3738 Wk:6 ns divisions that have at least one match for this it Sun "Womens Doubles Open Flex - 6520" Selected Home Players Restart Home Player Selection Forfeit Player Name 1 - Shelley 2 - Trina 2 - Case (22) 3 - 4 - 5 - 6 -                                                                                                    | week) # 1 2 3 4 5 6 7 8                                      | Name<br>Danielle L - Sam W<br>Marriann B - Lauren D<br>Amy R- Denise H<br>Teresa W -Beverly S<br>Nena S - Alyssa O<br>Shelley E - Trina F<br>Beth S - Jamie H<br>Heather O- Renne A                                             | You must insections or some positions or some positions or some positions or some positions or some positive sections and some positive sections and so     | Adj<br>0<br>0<br>0<br>0<br>0<br>0<br>0<br>0<br>0<br>0<br>0<br>0<br>0<br>0                                               | player<br>s will b<br>s.<br>Active<br>V<br>V<br>V                | Close<br>Matches Pla       |
| Inse<br>nter Match I<br>ding Matches<br>ision Name<br>me Team<br>me Team<br>Play<br>rst Name<br>nelley<br>ina                                                                                                    | ert Radikal Scores Results Doubles Mond (This dr 199 Fall 23 Op F yers Last Name Finance Finance                                                                                                    | lay Open - 7PM<br>ropdown contail<br>ben Doubles Sol<br>PPDA<br>23<br>22                           | Enter Scores Change Status of Match - 3738 Wk:6 ns divisions that have at least one match for this it Sun "Womens Doubles Open Flex - 6520" - Selected Home Players Restart Home Player Selection Forfeit Player Name 1 - Shelley 2 - Trina 2 (22) 3 - 4 - 5 - 6 -                                                                                                    | week)<br>#<br>1<br>2<br>3<br>4<br>5<br>6<br>7<br>8           | Name<br>Danielle L - Sam W<br>Marriann B - Lauren D<br>Amy R- Denise H<br>Teresa W -Beverly S<br>Nena S - Alyssa O<br>Shelley E - Trina F<br>Beth S - Jamie H<br>Heather Q- Renne A                                             | You must inseper positions or s     to the wrong p     Total Points     Total Points       | rt the<br>score<br>layer<br>0<br>0<br>0<br>0<br>0<br>0<br>0<br>0<br>0<br>0<br>0<br>0<br>0<br>0<br>0<br>0<br>0<br>0<br>0 | Active                                                           | Close<br>Matches Pla       |
| Inse<br>inter Match I<br>ision Name<br>ome Team<br>welley E - Trina<br>ome Team Play<br>ist Name<br>helley<br>ina                                                                                                    | ert Radikal Scores Results Doubles Mond (This dr 199 Fall 23 Op F yers Last Name Finance Finance                                                                                                    | lay Open - 7PM<br>ropdown contail<br>pen Doubles Sol<br>PPDA<br>23<br>22                           | Enter Scores Change Status of Match - 3738 Wk:6 ns divisions that have at least one match for this ft Sun "Womens Doubles Open Flex - 6520" Selected Home Players Restart Home Player Selection Forfeit Player Name 1 - Shelley (22) 3 - 4 - 5 - 6 - Celected Augus Player=                                                                                                    | # 1<br>2<br>3<br>3<br>4<br>5<br>6<br>6<br>7<br>8             | Name<br>Danielle L - Sam W<br>Marriann B - Lauren D<br>Amy R- Denise H<br>Teresa W -Beverly S<br>Nena S - Alyssa O<br>Shelley E - Trina F<br>Beth S - Jamie H<br>Heather Q- Renne A                                             | Total Points           0         Total Points           13         7           14         24           17         11           18         24           19         24           13         3                                                                                                    | Adj<br>Adj<br>0<br>0<br>0<br>0<br>0<br>0<br>0<br>0<br>0<br>0<br>0<br>0<br>0<br>0<br>0<br>0<br>0                         | Active                                                           | Close<br>Matches Pla       |
| Inse<br>Inter Match I<br>ading Matches<br>ision Name<br>ome Team<br>melley E - Trina<br>ome Team Play<br>irst Name<br>helley<br>ina<br>Add to Pla                                                                                                    | ert Radikal Scores  Results  Doubles Mond (This dr 199 Fall 23 Op  F  Last Name F  Last Name F   | lay Open - 7PM<br>ropdown contail<br>pen Doubles Sol<br>PPDA<br>23<br>22<br>Sub                    | Enter Scores Change Status of Match - 3738 Wk:6 ns divisions that have at least one match for this ft Sun "Womens Doubles Open Flex - 6520" Selected Home Players Restart Home Player Selection Forfeit Player Name 1 - Shelley (22) 3 - 4 - 5 - 6 - Selected Away Players Destant tume Player Selection Forfeit                                                                                                    | week)<br>#<br>1<br>2<br>3<br>4<br>5<br>6<br>6<br>7<br>8      | Name<br>Danielle L - Sam W<br>Marriann B - Lauren D<br>Amy R- Denise H<br>Teresa W -Beverly S<br>Nena S - Alyssa O<br>Shelley E - Trina F<br>Beth S - Jamie H<br>Heather Q- Renne A                                             | Total Points       Total Points       13       7       11       24       9       24       9       13                                                                                                    | rt the<br>score<br>Adj<br>0<br>0<br>0<br>0<br>0<br>0<br>0<br>0<br>0<br>0<br>0<br>0<br>0<br>0<br>0<br>0                  | player<br>s will b<br>s.                                         | Close<br>Matches Pla       |
| Inse<br>Inter Match I<br>Inding Matches<br>ision Name<br>Ima Team<br>Play<br>irst Name<br>nelley<br>irst Name<br>nelley<br>irst Name<br>Ima<br>Matches<br>Add to Pla<br>way Team                                                                                                    | ert Radikal Scores  Results  Doubles Mond (This dr 199 Fall 23 Op  F yers Last Name Hast Name Ha | lay Open - 7PM<br>ropdown contail<br>pen Doubles Sol<br>PPDA<br>23<br>22<br>Sub                    | Enter Scores Change Status of Match - 3738 Wk:6 ns divisions that have at least one match for this ft Sun "Womens Doubles Open Flex - 6520" Selected Home Player Selection Forfeit Player Name 1 - Shelley (22) 3 - 4 - 5 - 6 - Selected Away Players Restart Away Player Selection Forfeit                                                                                                    | week) # 1 1 2 3 4 5 6 7 8                                    | IMPORTANT<br>into their prog<br>applie<br>Danielle L - Sam W<br>Marriann B - Lauren D<br>Amy R- Denise H<br>Teresa W -Beverly S<br>Nena S - Alyssa O<br>Shelley E - Trina F<br>Beth S - Jamie H<br>Heather Q- Renne A           | Total Points       Total Points       13       7       11       24       9       24       9       13                                                                                                    | rt the<br>score<br>Adj<br>0<br>0<br>0<br>0<br>0<br>0<br>0<br>0<br>0<br>0<br>0<br>0<br>0<br>0<br>0<br>0                  | player<br>s will b<br>S.<br>Active<br>V<br>V<br>V<br>V           | Close<br>Matches Pla       |
| Inse<br>Inter Match I<br>Inding Matches<br>ision Name<br>Imperent<br>Ision Name<br>Ision Name<br>Ision N | ert Radikal Scores  Results  Doubles Mond (This dr 199 Fall 23 Op  F yers Last Name ayer Slot                                                                                                    | lay Open - 7PM<br>ropdown contail<br>pen Doubles Sol<br>PPDA<br>23<br>22<br>Sub                    | Enter Scores Change Status of Match  - 3738 Wk:6 ns divisions that have at least one match for this ft Sun "Womens Doubles Open Flex - 6520" Selected Home Players Restart Home Player Selection Forfeit Player Name 1 - Shelley (22) 3 - 4 - 5 - 6 - Selected Away Players Restart Away Player Selection Forfeit Player Name                                                                                                    | week)<br>#<br>1<br>2<br>3<br>4<br>5<br>6<br>7<br>8           | Name<br>Danielle L - Sam W<br>Marriann B - Lauren D<br>Amy R- Denise H<br>Teresa W -Beverly S<br>Nena S - Alyssa O<br>Shelley E - Trina F<br>Beth S - Jamie H<br>Heather Q- Renne A                                             | Total Points       Total Points       13       7       11       24       9       24       9       13                                                                                                    | rt the<br>score<br>Adj<br>0<br>0<br>0<br>0<br>0<br>0<br>0<br>0<br>0<br>0<br>0<br>0<br>0<br>0<br>0                       | player<br>s will b<br>S.<br>Active<br>V<br>V<br>V<br>V           | S Close<br>Matches Play    |
| Inse<br>inter Match I<br>iding Matches<br>ision Name<br>welley E - Trina<br>weelley E - Trina<br>weelley E - Trina<br>weelley E - Trina<br>weelley E - Trina<br>weelley I - Trina<br>weelley<br>ina<br>Add to Pla<br>vay Team<br>anielle L - S                                                                                                    | ert Radikal Scores Results Doubles Mond (This dr 199 Fall 23 Op F yers Last Name Hamme Ager Slot NW                                                                                                    | lay Open - 7PM<br>ropdown contail<br>pen Doubles Sol<br>PPDA<br>23<br>22<br>Sub                    | Enter Scores Change Status of Match  - 3738 Wk:6  rs divisions that have at least one match for this rt Sun "Womens Doubles Open Flex - 6520"  Selected Home Players Restart Home Player Selection Forfeit Player Name 1 - Shelley (22) 3 - 4 - 5 - 6 -  Selected Away Players Restart Away Player Selection Forfeit Player Name 1 - Danielle (17) 2 - Greater Free (17)                                                                                                    | week)<br>#<br>1<br>2<br>3<br>4<br>5<br>6<br>7<br>8           | IMPORTANT<br>into their prog<br>applie<br>Danielle L - Sam W<br>Marriann B - Lauren D<br>Amy R- Denise H<br>Teresa W -Beverly S<br>Nena S - Alyssa O<br>Shelley E - Trina F<br>Beth S - Jamie H<br>Heather Q- Renne A           | Total Points       Total Points       13       7       11       24       9       24       9       13                                                                                                    | rt the<br>score<br>layer<br>Adj<br>0<br>0<br>0<br>0<br>0<br>0<br>0<br>0<br>0<br>0<br>0<br>0<br>0<br>0<br>0              | player<br>s will b<br>S.<br>Active<br>V<br>V<br>V<br>V           | Se<br>Matches Play         |
| Inse<br>inter Match I<br>ding Matches<br>ision Name<br>ome Team Play<br>irst Name<br>nelley<br>irst Name<br>nelley<br>ira<br>Add to Play<br>vay Team<br>anielle L - Sama<br>yay Team Play                                                                                                    | ert Radikal Scores  Results  Doubles Mond (This dr 199 Fall 23 Op  F yers Last Name Hast Name Hast Name Hast Scores                                                                                                    | lay Open - 7PM<br>ropdown contail<br>pen Doubles Sol<br>PPDA<br>23<br>22<br>Sub                    | Enter Scores Change Status of Match  - 3738 Wk:6  rs divisions that have at least one match for this rt Sun "Womens Doubles Open Flex - 6520"  Selected Home Players Restart Home Player Selection Forfeit Player Name  1 - Shelley  (22) 3 - 4 - 5 - 6 -  Selected Away Players Restart Away Player Selection Forfeit Player Name  1 - Danielle  (17) 2 - Samantha  (17) 3 -                                                                                                    | week) # 1 2 3 4 5 6 7 8                                      | IMPORTANT<br>into their proj<br>applie<br>Name<br>Danielle L - Sam W<br>Marriann B - Lauren D<br>Amy R - Denise H<br>Teresa W - Beverly S<br>Nena S - Alyssa O<br>Shelley E - Trina F<br>Beth S - Jamie H<br>Heather Q- Renne A | Total Points       Total Points       13       7       11       24       9       24       13                                                                                                    | rt the<br>score<br>layer<br>Adj<br>0<br>0<br>0<br>0<br>0<br>0<br>0<br>0<br>0<br>0<br>0<br>0                             | players<br>s will b<br>S.<br>Active<br>V<br>V<br>V<br>V<br>V     | Matches Play               |
| Inse<br>Enter Match I<br>nding Matches<br>vision Name<br>ome Team<br>melley E - Trina<br>ome Team Play<br>irst Name<br>helley<br>rina<br>Add to Pla<br>way Team<br>anielle L - Sam<br>way Team Play<br>irst Name                                                                                                    | ert Radikal Scores  Results  Doubles Mond (This dr 199 Fall 23 Op Fers Last Name aver Slot K V rers Last Name Last Name K K K K K K K K K K K K K K K K K K K                                                                                                    | lay Open - 7PM<br>ropdown contain<br>pen Doubles Sof<br>PPDA<br>23<br>22<br>Sub                    | Enter Scores Change Status of Match  - 3738 Wk:6  rs divisions that have at least one match for this rt Sun "Womens Doubles Open Flex - 6520"  Selected Home Players Restart Home Player Selection Forfeit Player Name  1 - Shelley (22) 3 - 4 - 5 - 6 -  Selected Away Players Restart Away Player Selection Forfeit Player Name  1 - Danielle (17) 2 - Samantha (17) 3 - 4 - 5 - 6 -                                                                                                    | week)<br>#<br>1<br>2<br>3<br>4<br>5<br>6<br>7<br>8           | IMPORTANT<br>into their proj<br>applie<br>Name<br>Danielle L - Sam W<br>Marriann B - Lauren D<br>Amy R - Denise H<br>Teresa W - Beverly S<br>Nena S - Alyssa O<br>Shelley E - Trina F<br>Beth S - Jamie H<br>Heather Q- Renne A | Total Points         13         7         13         7         11         24         9         24         9         13         7         11         24         9         24         9         24         9         24         9         24         9         24         9         24         9         13                                                                                                    | rt the<br>score<br>layer<br>Adj<br>0<br>0<br>0<br>0<br>0<br>0<br>0<br>0<br>0<br>0                                       | players<br>s will b<br>S.<br>Active<br>V<br>V<br>V<br>V<br>V     | Se Close                   |
| Inse<br>Enter Match I<br>nding Matches<br>rision Name<br>ome Team<br>nelley E - Trina<br>ome Team Play<br>irst Name<br>helley<br>rina<br>Add to Pla<br>way Team<br>anielle L - Sam<br>way Team Play<br>irst Name<br>anielle L - Sam                                                                                                    | ert Radikal Scores  Results  Doubles Mond (This dr 199 Fall 23 Op F vers Last Name  Aaver Slot                                                                                                    | lay Open - 7PM<br>ropdown contail<br>pen Doubles Sof<br>23<br>22<br>Sub<br>PPDA<br>17<br>17        | Enter Scores Change Status of Match  - 3738 Wk:6 ns divisions that have at least one match for this of t Sun "Womens Doubles Open Flex - 6520"  Selected Home Players Restart Home Player Selection Forfeit Player Name  1 - Shelley (23) 2 - Trina (22) 3 - 4 - 5 - 6 -  Selected Away Players Restart Away Player Selection Forfeit Player Name  1 - Danielle (17) 2 - Samantha (17) 3 - 4 - 5 - 6 -                                                                                                    | week)<br>#<br>1<br>2<br>3<br>4<br>5<br>6<br>6<br>7<br>8      | IMPORTANT<br>into their proj<br>applie<br>Name<br>Danielle L - Sam W<br>Marriann B - Lauren D<br>Amy R- Denise H<br>Teresa W -Beverly S<br>Nena S - Alyssa O<br>Shelley E - Trina F<br>Beth S - Jamie H<br>Heather Q- Renne A   | Total Points<br>Total Points<br>Total Points<br>Total Points<br>13<br>7<br>11<br>24<br>9<br>24<br>9<br>13<br>24<br>9<br>13<br>24<br>9<br>13<br>24<br>9<br>24<br>9<br>13<br>24<br>9<br>24<br>9<br>13<br>24<br>9<br>24<br>9<br>13<br>24<br>9<br>24<br>9<br>13<br>24<br>9<br>24<br>9<br>13<br>24<br>9<br>13<br>13<br>14<br>14<br>15<br>15<br>15<br>15<br>15<br>15<br>15<br>15<br>15<br>15                                                                                                    | rt the<br>score<br>layer<br>0<br>0<br>0<br>0<br>0<br>0<br>0<br>0<br>0<br>0<br>0<br>0<br>0<br>0<br>0<br>0<br>0<br>0      | player<br>s will b<br>S.<br>Active<br>V<br>V<br>V<br>V<br>V      | See Close                  |
| Inse                                                                                                    | ert Radikal Scores  Results  Doubles Mond (This dr 199 Fall 23 Op F vers Last Name inimit fr f f f f f f f f f f f f f f f f f f                                                                                                    | lay Open - 7PM<br>ropdown contail<br>pen Doubles Sof<br>23<br>22<br>Sub<br>PPDA<br>17<br>17        | Enter Scores Change Status of Match - 3738 Wk:6 ns divisions that have at least one match for this of t Sun "Womens Doubles Open Flex - 6520" Selected Home Players Restart Home Player Selection Forfeit Player Name 1 - Shelley (23) 2 - Trina (22) 3 - 4 - 5 - 6 - Selected Away Players Restart Away Players Restart Away Player Selection Forfeit Player Name 1 - Danielle (17) 2 - Samantha (17) 3 - 4 - 5 - 6 -                                                                                                    | week)<br>#<br>1<br>2<br>3<br>4<br>5<br>6<br>6<br>7<br>7<br>8 | IMPORTANT<br>into their prog<br>applie<br>Name<br>Danielle L - Sam W<br>Marriann B - Lauren D<br>Amy R- Denise H<br>Teresa W - Beverly S<br>Nena S - Alyssa O<br>Shelley E - Trina F<br>Beth S - Jamie H<br>Heather Q- Renne A  | Total Points  Total Points  T | Adj<br>Adj<br>0<br>0<br>0<br>0<br>0<br>0<br>0<br>0<br>0<br>0<br>0<br>0<br>0<br>0<br>0<br>0                              | player<br>s will b<br>S.<br>Active<br>V<br>V<br>V<br>V<br>V      | See<br>Matches Play        |
| Inse                                                                                                    | ert Radikal Scores  Results  Doubles Mond (This dr 199 Fall 23 Op F yers Last Name idama de results Last Name Last Name Last N | lay Open - 7PM<br>ropdown contail<br>pen Doubles Sol<br>PPDA<br>23<br>22<br>Sub<br>Sub             | Enter Scores Change Status of Match  - 3738 Wk:6 ns divisions that have at least one match for this of t Sun "Womens Doubles Open Flex - 6520"  Selected Home Players Restart Home Player Selection Forfeit Player Name 1 - Shelley  Selected Away Players Restart Away Players Restart Away Players Restart Away Player Selection Forfeit Player Name 1 - Danielle (17) 2 - Samantha (17) 3 - 4 - 5 - 6 - 6 -                                                                                                    | week)<br>#<br>1<br>2<br>3<br>4<br>4<br>5<br>6<br>6<br>7<br>8 | IMPORTANT<br>into their prog<br>applie<br>Name<br>Danielle L - Sam W<br>Marriann B - Lauren D<br>Amy R- Denise H<br>Teresa W -Beverly S<br>Nena S - Alyssa O<br>Shelley E - Trina F<br>Beth S - Jamie H<br>Heather Q- Renne A   | Total Points       0     Total Points       13     7       11     24       9     24       9     13                                                                                                    | Adj<br>Adj<br>0<br>0<br>0<br>0<br>0<br>0<br>0<br>0<br>0<br>0<br>0<br>0<br>0                                             | player<br>s will b<br>S.<br>Active<br>V<br>V<br>V<br>V<br>V      | See<br>Matches Play        |
| Inse                                                                                                    | ert Radikal Scores  Results  Doubles Mond (This dr 199 Fall 23 Op F yers Last Name idams ds F sers Last Name Last Name Idams                                                                                                    | lay Open - 7PM<br>ropdown contail<br>pen Doubles Sof<br>23<br>22<br>Sub<br>PPDA<br>23<br>22<br>Sub | Enter Scores Change Status of Match - 3738 Wk:6 ns divisions that have at least one match for this t Sun "Womens Doubles Open Flex - 6520" Selected Home Players Restart Home Player Selection Forfeit Player Name 1 - Shelley (23) 2 - Trina (22) 3 - 4 - 5 - 6 - Selected Away Players Restart Away Player Selection Forfeit Player Name 1 - Danielle (17) 2 - Samantha (17) 3 - 4 - 5 - 6 -                                                                                                    | week)<br># 1<br>2<br>3<br>4<br>4<br>5<br>6<br>6<br>7<br>8    | IMPORTANT<br>into their prog<br>applie<br>Name<br>Danielle L - Sam W<br>Marriann B - Lauren D<br>Amy R- Denise H<br>Teresa W - Beverly S<br>Nena S - Alyssa O<br>Shelley E - Trina F<br>Beth S - Jamie H<br>Heather Q- Renne A  | Total Points  Total Points  T | rt the<br>score<br>ayer<br>Adj<br>0<br>0<br>0<br>0<br>0<br>0<br>0<br>0<br>0<br>0                                        | player<br>s will b<br>S.<br>Active<br>V<br>V<br>V<br>V<br>V<br>V | See Close                  |
| Inse                                                                                                    | ert Radikal Scores  Results  Doubles Mond (This dr 199 Fall 23 Op  F vers Last Name Hammen Last Name Last Name Last Name Hammen                                                                                                    | lay Open - 7PM<br>ropdown contail<br>pen Doubles Sol<br>23<br>22<br>Sub<br>PPDA<br>23<br>22<br>Sub | Enter Scores     Change Status of Match      3738 Wk:6 ns divisions that have at least one match for this     the sum "Womens Doubles Open Flex - 6520"     Selected Home Players     Restart Home Player Selection Forfeit     Player Name     1 - Shelley     2- Trina     (23)     2 - Trina     (23)     2 - Trina     (23)     2 - Trina     (23)     2 - Trina     (23)     2 - Trina     (21)     3 -     4 -     5 -     6 -     Selected Away Players     Restart Away Player Selection Forfeit     Player Name     1 - Danielle     (17)     2 - Samantha     (17)     3 -     4 -     5 -     6 -     Match Status     P Pending, Released, Invoiced | week) # 1 2 3 4 5 6 7 8                                      | IMPORTANT<br>into their prog<br>applie<br>Name<br>Danielle L - Sam W<br>Marriann B - Lauren D<br>Amy R- Denise H<br>Teresa W - Beverly S<br>Nena S - Alyssa O<br>Shelley E - Trina F<br>Beth S - Jamie H<br>Heather Q- Renne A  | You must insept positions or some positions or some p                               | rt the<br>score<br>ayer<br>Adj<br>0<br>0<br>0<br>0<br>0<br>0<br>0<br>0<br>0                                             | player<br>s will b<br>S.<br>Active<br>V<br>V<br>V<br>V<br>V      | Second Close               |
| Inse                                                                                                    | ert Radikal Scores  Results  Doubles Mond (This dr 199 Fall 23 Op  I F yers Last Name I data the Fers Last Name Last Name I data the Fers Last Name I data the Fers Last Name I data the Fers Last Name I data the Fers Last Name I data the Fers Last Name I data the Fers I data the Fers I  | lay Open - 7PM<br>ropdown contail<br>pen Doubles Sof<br>23<br>22<br>Sub<br>PPDA<br>17<br>17        | Enter Scores Change Status of Match - 3738 Wk:6 ns divisions that have at least one match for this t Sun "Womens Doubles Open Flex - 6520" Selected Home Players Restart Home Player Selection Forfeit Player Name 1 - Shelley (23) 2 - Trina (22) 3 - 4 - 5 - 6 - Selected Away Players Restart Away Player Selection Forfeit Player Name 1 - Danielle (17) 2 - Samantha (17) 3 - 4 - 5 - 6 - Match Status P Peneting, Released, Invoiced                                                                                                    | week) # 1 2 3 4 5 6 7 8                                      | IMPORTANT<br>into their prog<br>applie<br>Name<br>Danielle L - Sam W<br>Marriann B - Lauren D<br>Amy R- Denise H<br>Teresa W - Beverly S<br>Nena S - Alyssa O<br>Shelley E - Trina F<br>Beth S - Jamie H<br>Heather Q- Renne A  | You must insept positions or some positions or some p                               | rt the<br>score<br>ayer<br>Adj<br>0<br>0<br>0<br>0<br>0<br>0<br>0<br>0<br>0<br>0                                        | player<br>s will b<br>s.<br>Active<br>V<br>V<br>V<br>V<br>V      | S Close                    |

Once the button has been clicked, this message will appear.

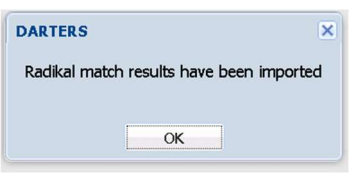

At this point, you can click the Enter Scores button to verify the correct data has been imported from the Radikal system.